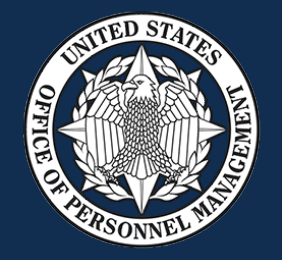

# USA Staffing TaskUpdate API

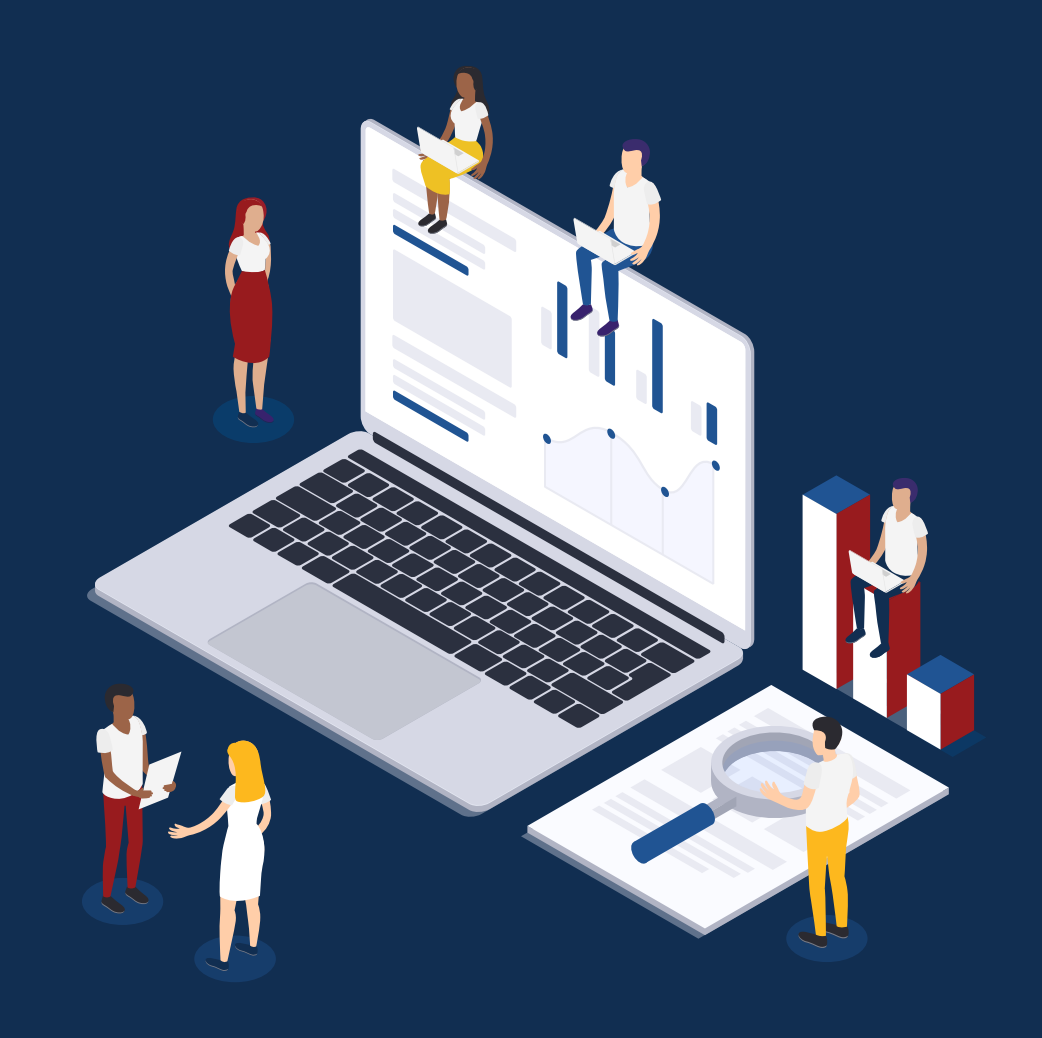

Published by OPM HR Solutions

# What is TaskUpdate API?

## TaskUpdate API

Combined with existing functionality of the New Hire Interconnection (NHI), TaskUpdate API reduces duplicate data entry and improves data quality and **transparency** into the overall onboarding process by allowing interconnected systems to send updates and notes to tasks in USA Staffing via a webservice REST API.

#### Allows interconnected systems to send updates and notes to tasks in USA Staffing via a webservice REST API.

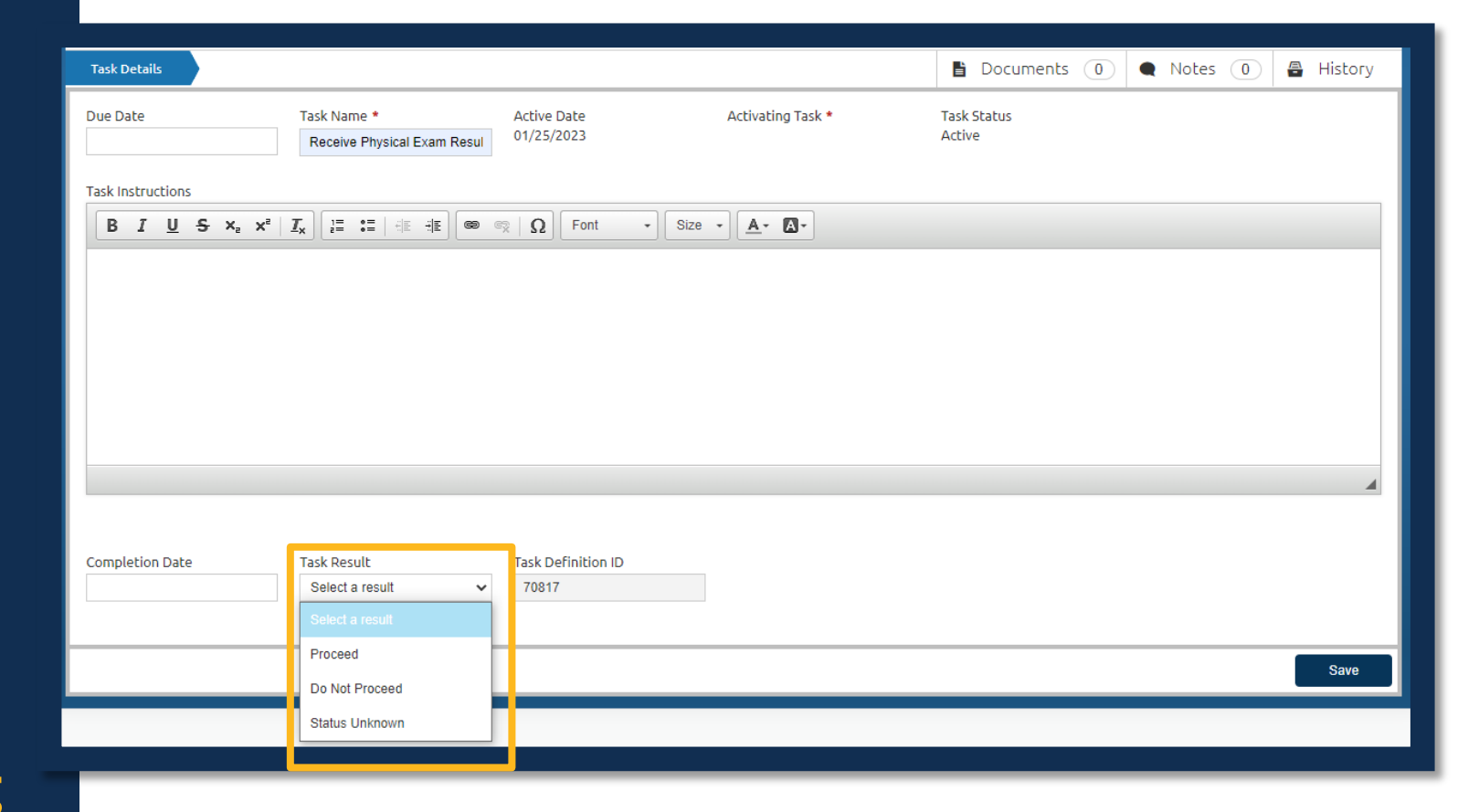

#### **External System sends Task Result Data to USA Staffing**

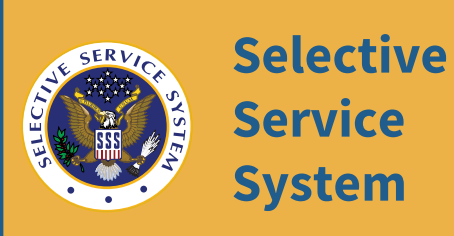

Service **System** 

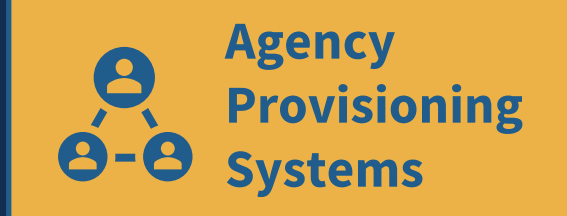

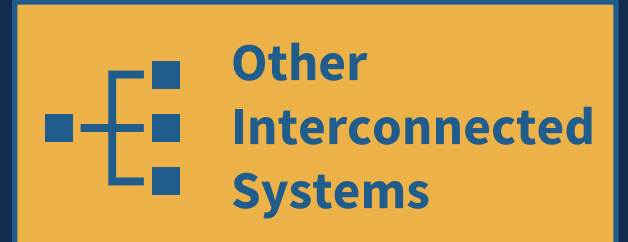

New hire and task data sent to inform next step(s) in the onboarding process.

- 1. Workflow(s) assigned to the new hire include tasks specific to background and security requirements, for example. One or more of which are associated with an assigned Task Result Set.
- New Hire form(s) data are received, and 2. New Hire number collected in system of record\*.
- 3. Applicable POC completes action in system of record and system sends task data to USA Staffing.
- USA Staffing updates and/or auto-4. **completes** applicable task(s).

\*New Hire Number can be obtained through NHI or RPI.

# TaskUpdate API Process

## Technical

## **TaskUpdate API Simulated Visual**

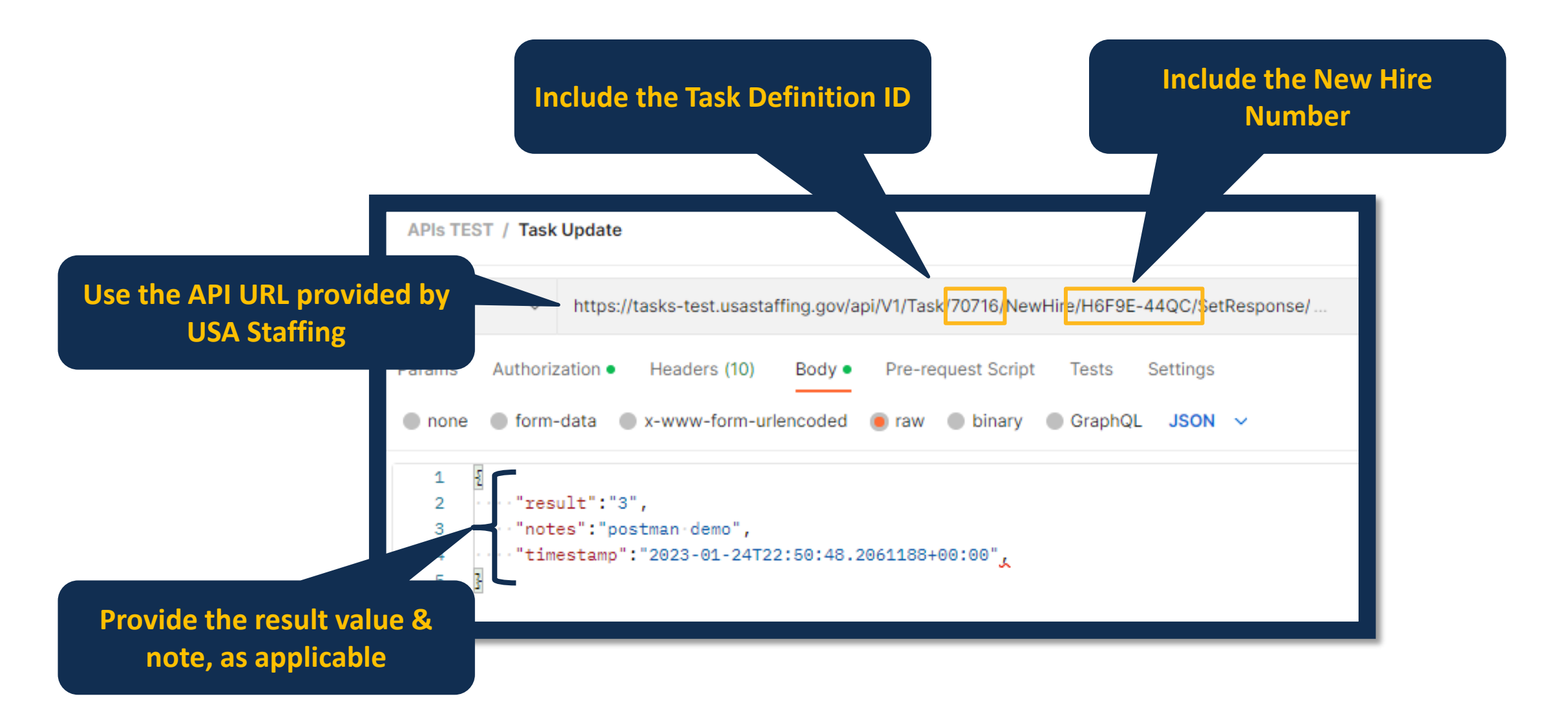

### Production API requests are made to the API URL

#### https://tasks.usastaffing.gov/api/V1/Task/{TaskDefinitionID}/NewHire/{NewHireNumber}/SetResponse

| POST /api/v1/Task/                                                                           | {taskDefinitionId}/NewHire/{newHireNumb | er}/SetResponse  | ^ ≜ |
|----------------------------------------------------------------------------------------------|-----------------------------------------|------------------|-----|
| Parameters                                                                                   |                                         |                  |     |
| Name                                                                                         | Description                             |                  |     |
| <pre>newHireNumber * required string (path)</pre>                                            | newHireNumber                           |                  |     |
| <pre>taskDefinitionId * required integer(\$int64) (path)</pre>                               | taskDefinitionId                        |                  |     |
| Request body                                                                                 |                                         | application/json | ~   |
| Example Value   Schema                                                                       |                                         |                  |     |
| <pre>{     "result": "string",     "notes": "string",     "timestamp": "2023-04-06T1 }</pre> | L4:43:07.242Z"                          |                  |     |

### **POST Possible Responses**

| POST    | /api/v1/Task/{taskDefinitionId}/NewHire/{newHireNumber}/SetResponse                                                                                    | ^ ≜      |
|---------|----------------------------------------------------------------------------------------------------|----------|
| Respons | es                                                                                                    |          |
| Code    | Description                                                                                                    | Links    |
| 200     | Success                                                                                                    | No links |
|         | Media type       text/plain       Controls Accept header.       Example Value                                                                          |          |
|         | <pre>{     "trackingID": "3fa85f64-5717-4562-b3fc-2c963f66afa6",     "status": 0,     "errorMessage": "string",     "resultLocation": "string" }</pre> |          |
| 401     | Unauthorized                                                                                                    | No links |
| 403     | Forbidden                                                                                                    | No links |

### The API returns data specific to the transaction

| GET       | /api/v1/Task/SetResponse/Status/{transactionId}                                                                                                    | ^ ≜        |
|-----------|----------------------------------------------------------------------------------------------------|------------|
| Parameter | 'S                                                                                                    | Try it out |
| Name      | Description                                                                                                    |            |
| transacti | onld * required<br>transactionId                                                                                                    |            |
| (path)    |                                                                                                    |            |
| Response  | s                                                                                                    |            |
|           |                                                                                                    |            |
| Code      | Description                                                                                                    | Links      |
| 200       | Success                                                                                                    | No links   |
|           | Media type                                                                                                    |            |
|           | Controls Accept header.                                                                                                    |            |
|           | Example Value   Schema                                                                                                    |            |
|           | <pre>{     "trackingID": "3fa85f64-5717-4562-b3fc-2c963f66afa6",     "status": 0,     "errorMessage": "string",     "resultLocation": "string" }</pre> |            |
| 202       | Accepted                                                                                                    | No links   |
| 401       | Unauthorized                                                                                                    | No links   |
| 403       | Forbidden                                                                                                    | No links   |

### Primary Result Set for Applicable Onboarding System Tasks

| <b>Result Set</b> | :                 |                      |             |
|-------------------|-------------------|----------------------|-------------|
|                   | Response<br>Value | Result Responses     | Task Status |
|                   | 0                 | Pending Adjudication | Active      |
|                   | 1                 | Pending Results      | Active      |
|                   | 2                 | Scheduled            | Complete    |
|                   | 3                 | Initiated            | Active      |
|                   | 4                 | Complete             | Complete    |
| Primary           | 5                 | Adjudicated          | Complete    |
| Set               | 6                 | Proceed              | Complete    |
|                   | 7                 | Do Not Proceed       | Complete    |
|                   | 8                 | Pass                 | Complete    |
|                   | 9                 | Fail                 | Active      |
|                   | 10                | Retest Required      | Active      |
|                   | 11                | Reschedule Required  | Active      |
|                   | 12                | Status Unknown       | Active      |

| 51 | <u>istar</u> | n T | as |  |
|----|--------------|-----|----|--|
| J  | SLEI         |     | as |  |

Adjudicate Childcare Background Checks

**Confirm Physical Exam Completion** 

Initiate Background Investigation/Security Clearance

Initiate Childcare Background Checks

Initiate e-Verify

**Initiate Physical Exam** 

Initiate Suitability Review

Receive Background Investigation/Security Clearance Results

**Receive Childcare Background Check Results** 

**Receive Suitability Review Results** 

**Retrieve Drug Test Results** 

**Retrieve e-Verify Results** 

Schedule Drug Test

### **Result Sets options for Custom Onboarding Tasks**

| Result Set    |                   |                      |             | Result Set                 |                   |                     |             |
|---------------|-------------------|----------------------|-------------|----------------------------|-------------------|---------------------|-------------|
|               | Response<br>Value | Result Responses     | Task Status |                            | Response<br>Value | Result Responses    | Task Status |
| Adjudication: | 0                 | Pending Adjudication | Active      |                            | 0                 | Pass                | Complete    |
| Simple        | 1                 | Adjudicated          | Complete    | Pass/Fail:<br>Intermediate | 1                 | Fail                | Active      |
|               | 2                 | Status Unknown       | Active      |                            | 2                 | Retest Required     | Active      |
| Result Set    |                   |                      |             |                            | 3                 | Status Unknown      | Active      |
|               | Response<br>Value | Result Responses     | Task Status | Result Set                 |                   |                     |             |
| Conditional   | 0                 | Initiated            | Active      |                            | Response<br>Value | Result Responses    | Task Status |
| Initiation    | 1                 | Pending Results      | Active      | Pass/Fail:                 | 0                 | Pass                | Complete    |
|               | 2                 | Complete             | Complete    | Simple                     | 1                 | Fail                | Active      |
|               | 3                 | Status Unknown       | Active      |                            | 2                 | Status Unknown      | Active      |
| Result Set    |                   |                      |             | Result Set                 |                   |                     |             |
|               | Response<br>Value | Result Responses     | Task Status |                            | Response<br>Value | Result Responses    | Task Status |
| Conditional   | 0                 | Proceed              | Complete    | Scheduling:                | 0                 | Scheduled           | Complete    |
| Next Step     | 1                 | Do Not Proceed       | Complete    | Simple                     | 1                 | Reschedule Required | Active      |
|               | 2                 | Status Unknown       | Active      |                            | 2                 | Status Unknown      | Active      |

# Business Rules via TaskUpdate API

| Current Task<br>Status | Result Being<br>Sent | New Result? | Task Note   | New Task<br>Status |
|------------------------|----------------------|-------------|-------------|--------------------|
| Active /<br>Pending    | Is different         | Update      | Can include | May update*        |
| Complete               | Is the same          | No change   | Can include | No Change          |
| Complete               | Is different**       | No change   | No change   | No change          |

\* Configured by Result Response within a Result Set

\*\* Return an error in the Task Note

## Authentication

Your agency will be provided a *client\_secret* and *client\_id* that you will use to retrieve an authentication token by calling https://auth.usastaffing.gov/connect/token

| POST ~ https://auth/.usastaffing.gov/connect/token             |                    |             | Send ~       |    |
|----------------------------------------------------------------|--------------------|-------------|--------------|----|
| Params Authorization Headers (9) Body Pre-request Script Tests | Settings           |             | Cookier      | í. |
| none form-data ex-www-form-urlencoded raw binary Graph         | QL                 |             |              |    |
| KEY                                                            | VALUE              | DESCRIPTION | ooo Bulk Edi | t  |
| Client_Secret                                                  | secret             |             |              |    |
| Client_Id                                                      | TaskClient         |             |              |    |
| grant_type                                                     | client_credentials |             |              |    |
|                                                                |                    |             |              |    |
| Кеу                                                            | Value              | Description |              |    |
|                                                                |                    |             |              |    |

## Authentication

The token retrieved will then be used to make subsequent calls. This token will be active for one hour.

| Body C | ookies (5)          | Headers (15)                                                                      | Test Results                                                                 |                                                                         | Status: 200 OK Time: 3.59 s Size: 1.58 KB Save Respo                                                                                                    | nse 🗸        |
|--------|---------------------|-----------------------------------------------------------------------------------|------------------------------------------------------------------------------|-------------------------------------------------------------------------|----------------------------------------------------------------------------------------------------|--------------|
| Pretty | Raw                 | Preview                                                                           | Visualize                                                                    | JSON V                                                                  |                                                                                                    | ٩            |
| 2      | acce<br>e<br>6<br>0 | ess_token": "<br>eyJuYmYiOjE2M<br>5MTYzNDEzMzQ5<br>poR8Kz8E4Jotw<br>94cptv15CfDWM | 'eyJhbGciOiJ<br>1zQxMzM0OTcs<br>5Nywic2NvcGU<br>vK1JOc_kNexB<br>1rks_dK4RGvZ | SUzI1NiIsIm<br>ImV4cCI6MTY<br>iOlsibmV3aG<br>uyd9bs_kjMb<br>jAe7kGPvSHJ | rtpZCI6IjYxNERCODI@MEQ5NTYyRTUyQ@U3QUY4RDU@QkRDMDg1IiwidHlwIjoiYXQrand@In@.<br>'zNDEzNzA5NywiaXNzIjoiYXBpcy5pZGVudGl@eXNlcnZlci5jYXUiLCJjbGllbnRfaWQiOiJUYXNrQ2xpZW50IiwiY2xpZW50X2F1ZCI6InRhc2tzIiwiY2xpZW50X3RlbmFudCI6Ik9QTSIsIml/<br>ilyZS5zdGF0dXNjb21wbGV0ZSJdfQ.<br>yFiPartAjq7RpnyzDc9z-hqINaLxyR32PTMFj8eFZHTjB5gT3ZymEV2qqdcaWgpFyaRPwlQummK-6oay-77Jr1CXsayP8IySyhSIZ2DtrR2HG8mqTJuQcjxkmAK5Mp6ariqE3pw8dK8Xoo204bF0B<br>JS04DgZGiZPu0YIPj61_7lF5sVnightywV-JPCFnOryID0yiospj0yWjQKyMiH_GgvVLVnb65AsxY8mKHxm4ZVlf-RfDCpjZo7joSSL13GUHwTmsPxvEzyRuA", | hdCI<br>v3TS |
| з      | "expi               | ires_in": 360                                                                     | 90,                                                                          |                                                                         |                                                                                                    |              |
| 4      | "toke               | en_type": "Be                                                                     | earer",                                                                      |                                                                         |                                                                                                    |              |
| 5      | "scop               | be": "newhire                                                                     | e.statuscomp                                                                 | lete"                                                                   |                                                                                                    | 155          |
| 6      | 3                   |                                                                                   |                                                                              |                                                                         |                                                                                                    | I.           |
|        |                     |                                                                                   |                                                                              |                                                                         |                                                                                                    |              |

# **Stage Environment**

You may utilize the stage environment when testing. The same authentication process applies. You will receive the client information after completing the Interconnections Request Form and returning it to your USA Staffing Account Manager.

#### POST:

https://tasks-stage.usastaffing.gov/api/V1/Task/{TaskDefinitionID}/NewHire/{NewHireNumber}/SetResponse

#### GET:

https://tasks-stage.usastaffing.gov/api/V1/Task/SetResponse/{transactionID}

# TaskUpdate API Process

### User Interface

### Sample Onboarding System Tasks and Primary Result Set

| System Task                                          |                                            |
|------------------------------------------------------|--------------------------------------------|
| Adjudicate Childcare Background Checks               | Initiate Suitability Review                |
| Confirm Physical Exam Completion                     | Receive Childcare Background Check Results |
| Initiate Background Investigation/Security Clearance | Retrieve e-Verify Results                  |
| Initiate Childcare Background Checks                 | Schedule Drug Test                         |

| Result Set  | Result Respo            | nses               |           |                    |                        |                   |         |
|-------------|-------------------------|--------------------|-----------|--------------------|------------------------|-------------------|---------|
| Drimory Sot | Pending<br>Adjudication | Pending<br>Results | Scheduled | Initiated          | Complete               | Adjudicated       | Proceed |
| Primary Set | Do Not<br>Proceed       | Pass               | Fail      | Retest<br>Required | Reschedule<br>Required | Status<br>Unknown |         |

#### The Primary Result Set is assigned to 13 Onboarding system tasks. Responses are in a pseudo completion order.

| Result Se | t                 |                         |             |
|-----------|-------------------|-------------------------|-------------|
|           | Response<br>Value | <b>Result Responses</b> | Task Status |
|           | 0                 | Pending Adjudication    | Active      |
|           | 1                 | Pending Results         | Active      |
|           | 2                 | Scheduled               | Complete    |
|           | 3                 | Initiated               | Active      |
|           | 4                 | Complete                | Complete    |
| Primary   | 5                 | Adjudicated             | Complete    |
| Set       | 6                 | Proceed                 | Complete    |
|           | 7                 | Do Not Proceed          | Complete    |
|           | 8                 | Pass                    | Complete    |
|           | 9                 | Fail                    | Active      |
|           | 10                | Retest Required         | Active      |
|           | 11                | Reschedule Required     | Active      |
|           | 12                | Status Unknown          | Active      |

## **Configure Custom Task(s) to use Result Set**

| 🏟 Admin Home                           | e 🗘 Tasks 🜔 Personnel Security Adjudication                                                                |                 |                                       |                                            |                      |                      |                        |
|----------------------------------------|----------------------------------------------------------------------------------------------------|-----------------|---------------------------------------|--------------------------------------------|----------------------|----------------------|------------------------|
| Personne                               | el Security Adjudication                                                                                   |                 |                                       | *= Requi                                   | uired                |                      |                        |
|                                        |                                                                                                    |                 |                                       | 📇 Histo                                    | pry                  |                      |                        |
| Task Name *<br>Personnel Securi        | ty Adjudication                                                                                            |                 |                                       |                                            |                      |                      |                        |
| Task Instructions<br>Alt+0 opens the A | ccessibility instructions dialog window                                                                    |                 |                                       |                                            |                      |                      |                        |
| BIU                                    | S X <sub>2</sub> X <sup>*</sup>   <i>I</i> <sub>X</sub> ) := :=   : E : E] ∞ ∞   Ω   Font · Size · Δ.· Δ.· |                 |                                       |                                            |                      |                      |                        |
|                                        |                                                                                                    |                 |                                       |                                            |                      |                      |                        |
|                                        | Purpose *                                                                                                  | Owned By        |                                       | State                                      |                      | Task Type            |                        |
|                                        | Onboarding v                                                                                               | Human Resources | Ŧ                                     | Published                                  | Ψ.                   | General              |                        |
| Purpose *<br>Onboarding                | Allow this task to be assigned to candidates with a return status of Vetting?                              | ● Yes ○ No      |                                       |                                            |                      |                      |                        |
| Allow this task                        | Add a Task Results Set to this Task Template? $ullet$ Yes $igtrianglet$ No                                 |                 |                                       |                                            |                      |                      |                        |
| Owning Office<br>Program Off           | Owning Office *                                                                                            |                 | Tags                                  |                                            | Task Definiti        | ion ID               |                        |
|                                        | Program Office                                                                                             | Ŧ               | Program Office 🗶 Office of Per        | rsonnel Management 🛛 🗙 OPM Program 🗍 🗶 OPM | M Reimbursable 70901 |                      |                        |
| Task Results So<br>Task Results        |                                                                                                    |                 |                                       |                                            |                      | <b>\</b>             |                        |
| Conditional                            | Task Results Set                                                                                           |                 |                                       |                                            |                      |                      | Change Task Result Set |
| _                                      | Task Results Set Name                                                                                      | Task Res        | ults Set Description                  |                                            |                      |                      | Delete                 |
|                                        | Conditional Next Step                                                                                      | Results         | include: Proceed, Do Not Proceed, Sta | atus Unknown                               |                      |                      | 0                      |
|                                        |                                                                                                    |                 |                                       |                                            |                      |                      |                        |
| The                                    | e name of the assigned Task                                                                                | A               | brief explanat                        | tion of Task                               | The Ta               | ask Definition ID is | a unique               |
|                                        | Results Set                                                                                                |                 | Results Sets                          | content                                    |                      | identifier for the t | ask                    |

#### Select from Granular Result Sets for Custom Onboarding Tasks

| Result Set    |                   |                      |             |  |  |  |  |
|---------------|-------------------|----------------------|-------------|--|--|--|--|
|               | Response<br>Value | Result Responses     | Task Status |  |  |  |  |
| Adjudication: | 0                 | Pending Adjudication | Active      |  |  |  |  |
| Simple        | 1                 | Adjudicated          | Complete    |  |  |  |  |
|               | 2                 | Status Unknown       | Active      |  |  |  |  |

| Result Set  |                   |                  |             |  |  |  |  |
|-------------|-------------------|------------------|-------------|--|--|--|--|
|             | Response<br>Value | Result Responses | Task Status |  |  |  |  |
| Conditional | 0                 | Initiated        | Active      |  |  |  |  |
| Initiation  | 1                 | Pending Results  | Active      |  |  |  |  |
|             | 2                 | Complete         | Complete    |  |  |  |  |
|             | 3                 | Status Unknown   | Active      |  |  |  |  |

| Result Set  |                   |                  |             |  |  |  |  |
|-------------|-------------------|------------------|-------------|--|--|--|--|
|             | Response<br>Value | Result Responses | Task Status |  |  |  |  |
| Conditional | 0                 | Proceed          | Complete    |  |  |  |  |
| Next Step   | 1                 | Do Not Proceed   | Complete    |  |  |  |  |
|             | 2                 | Status Unknown   | Active      |  |  |  |  |

#### Select from Granular Result Sets for Custom Onboarding Tasks

| Result Set                 |                   |                  |             |  |  |  |  |
|----------------------------|-------------------|------------------|-------------|--|--|--|--|
|                            | Response<br>Value | Result Responses | Task Status |  |  |  |  |
|                            | 0                 | Pass             | Complete    |  |  |  |  |
| Pass/Fail:<br>Intermediate | 1                 | Fail             | Active      |  |  |  |  |
|                            | 2                 | Retest Required  | Active      |  |  |  |  |
|                            | 3                 | Status Unknown   | Active      |  |  |  |  |

| Result Set |                   |                  |             |  |  |  |  |
|------------|-------------------|------------------|-------------|--|--|--|--|
|            | Response<br>Value | Result Responses | Task Status |  |  |  |  |
| Pass/Fail: | 0                 | Pass             | Complete    |  |  |  |  |
| Simple     | 1                 | Fail             | Active      |  |  |  |  |
|            | 2                 | Status Unknown   | Active      |  |  |  |  |

| Result Set  |                   |                     |             |  |  |  |  |
|-------------|-------------------|---------------------|-------------|--|--|--|--|
|             | Response<br>Value | Result Responses    | Task Status |  |  |  |  |
| Scheduling: | 0                 | Scheduled           | Complete    |  |  |  |  |
| Simple      | 1                 | Reschedule Required | Active      |  |  |  |  |
|             | 2                 | Status Unknown      | Active      |  |  |  |  |

## Task(s)\* assigned to and completed by New Hire

#### New Hire form(s) data are received, and New Hire number collected in system of record\*\*.

| NEW HIRE BRADLEY HARPER 🗸                               |                                                             |                  | ≥ ₽ 0                    |
|---------------------------------------------------------|-------------------------------------------------------------|------------------|--------------------------|
| Overview      Assignments     Questionnaires            | Add Tasks                                                   | 0                |                          |
| BRADLEY HARPER Customer 1 - Linked to                   | Receive Background Investigation/Security Clearance Results | •                |                          |
| Manage Tasks Documents Forms                            | Receive Childcare Background Check Results                  | Documents 5      | Notes                    |
| Tasks 🛞                                                 | Receive Invitation Response                                 |                  | Assign Workflow Add Task |
| All Statuses V Human Resources V                        | Receive Official Offer Response                             |                  |                          |
| Task Name                                               | Receive Suitability Review Results                          | tus ÷ Due        | + Completed Date +       |
| Adjudicate Childcare Background Checks                  | Request Licenses                                            | tive             |                          |
| Personnel Security Adjudication                         | Retrieve Drug Test Results                                  | mplete           | 04/06/2023               |
| Send Tentative Offer                                    | Retrieve e-Verify Results                                   | mplete           | 06/16/2022               |
| Set Document Type for New Hire Documents                | Review and Accept SF 144                                    | mplete           | 07/06/2021               |
|                                                         | Route Memo of Understanding for signature                   |                  |                          |
|                                                         | Schedule Drug Test                                          | eive 09/20/202   |                          |
| Send Official Offer                                     | Send Invitation                                             | nding 09/28/202  | 0                        |
| Verify the New Hire Arrived for their First Day of Duty |                                                             | nding 10/12/202  | 0                        |
| Transmit Documents to eOPF                              | Cancel<br>Kelly Hobbs                                       | Active 12/17/202 | 0                        |
|                                                         |                                                             |                  | Save                     |

\* Onboarding workflow with applicable task(s) can also be assigned. \*\*New Hire Number can be obtained through NHI or RPI.

23

## TaskUpdate API posts Task Results to USA Staffing

| Task Details                      |                                                                                   |                                | 🖹 Documents 🕕 🗨 Notes 🕕 🖨 History |  |
|-----------------------------------|-----------------------------------------------------------------------------------|--------------------------------|-----------------------------------|--|
| Due Date                          | Task Name *     Active I       Receive Physical Exam Resul     01/25/2            | Date Activating Task *<br>2023 | Task Status<br>Active             |  |
| Task Instructions                 |                                                                                   |                                |                                   |  |
| BIUSX <sub>2</sub> x <sup>2</sup> | $\underline{\mathcal{I}}_{x} \fbox{1} = :=   ::= ::= ::= ::= ::= ::= ::= ::= ::=$ | Font - Size - A- A-            |                                   |  |
|                                   |                                                                                   |                                |                                   |  |
| Completion Date                   | Task Result Task De                                                               | efinition ID                   |                                   |  |
|                                   | Select a result                                                                   |                                |                                   |  |
|                                   | Proceed                                                                           |                                | Save                              |  |
|                                   | Do Not Proceed                                                                    |                                |                                   |  |
|                                   | Status Unknown                                                                    |                                |                                   |  |

\* Note, this depicts how a User can manually update the Task Result in some scenarios.

## TaskUpdate API can post a Task Note

| NEW HIRE BRADLEY H                        | ARPER 🗸                                      |                                    |                                                                                |               |                         |                    | 2 👎 🖓     |
|-------------------------------------------|----------------------------------------------|------------------------------------|--------------------------------------------------------------------------------|---------------|-------------------------|--------------------|-----------|
| 🌐 Overview 😰 Assignments                  | 🕑 Questionnaires 🌐 Personnel S               | Security Adjudicatio               |                                                                                |               |                         |                    |           |
| BRADLEY HARPER<br>TESTINGSTUART@GMAIL.COM | omer 1 - Linked to Office A                  | New Hire Number<br>HFTCI-JJ7N      |                                                                                |               |                         | Status<br>Active 🗳 | Â         |
| Task Details                              |                                              |                                    |                                                                                |               | Documents 5             | Notes 1            | 🔒 History |
| Due Date                                  | Task Name<br>Personnel Security Adjudication | Active Date<br>04/06/2023          | Activating T. System Interconnection                                           |               |                         | 4/6/2023 11:53 EDT |           |
| Task Instructions                         |                                              |                                    | Personnel security cleared che                                                 | ck 04/05/2023 | Show on this tab only   | Reply Delete       |           |
| Completion Date                           | Task Result                                  | Task Definition ID                 |                                                                                |               |                         |                    |           |
| 04/06/2023                                | Proceed                                      | 990                                |                                                                                |               |                         |                    |           |
|                                           |                                              |                                    |                                                                                |               |                         |                    |           |
|                                           |                                              |                                    |                                                                                |               |                         |                    | Save      |
|                                           |                                              |                                    |                                                                                |               |                         |                    |           |
|                                           |                                              |                                    |                                                                                |               |                         |                    |           |
|                                           |                                              |                                    | Add your note text here.                                                       |               |                         |                    |           |
|                                           |                                              |                                    |                                                                                |               |                         |                    |           |
|                                           |                                              |                                    |                                                                                | 🖌 Show as     | Task Note Only Add Note | Cancel             |           |
|                                           |                                              | When the<br>Notes with<br>Overview | e Box is Unchecked, the<br>ill also populate on the<br>w and Assignments pages |               |                         |                    |           |

## **User Reviews Task Results and Onboarding Continues**

#### **Result Assigned visible:**

#### 1. In Task Details

#### 2. On Manage Tasks Page (seen here)

| NEW HIRE BRADLEY HARPER 🗸                                                    |                              |                                         | 🛎 📮 🥹                    |
|------------------------------------------------------------------------------|------------------------------|-----------------------------------------|--------------------------|
| Overview Assignments SQuestionnaires                                         |                              |                                         |                          |
| BRADLEY HARPER<br>TESTINGSTUART@GMAIL.com<br>Customer 1 - Linked to Office A |                              |                                         | Active 🖻 🕅               |
| Manage Tasks Documents Forms                                                 |                              | Documents                               | 5 🗨 Notes 🕕 🖶 History    |
| Tasks 🔹                                                                      |                              |                                         | Assign Workflow Add Task |
| All Statuses V Human Resources V                                             |                              |                                         |                          |
| Task Name                                                                    | Owner \$ 58                  | tatus 💠 Due                             | ▲ Completed Date \$      |
| Adjudicate Childcare Background Checks                                       | Carrie Dever A               | Active                                  |                          |
| Personnel Security Adjudication                                              | Carrie Dever A               | Active Task Result<br>No Result Entered |                          |
| Send Tentative Offer                                                         | Test HR C                    | Complete                                | 06/16/2022               |
| Set Document Type for New Hire Documents                                     | Hover over Task Status to    | Complete                                | 07/06/2021               |
| Receive Tentative Offer Response                                             | view currently assigned Task | Active 09/20                            | 0/2020                   |
| Send Official Offer                                                          | Result                       | Pending 09/2                            | 8/2020                   |
| Verify the New Hire Arrived for their First Day of Duty                      | Stuart Shave F               | Pending 10/12                           | 2/2020                   |
| Transmit Documents to eOPF                                                   | Kelly Hobbs A                | Active 12/1                             | 7/2020                   |
|                                                                              |                              |                                         |                          |

# What's next?

# Your Agency will

- ✓ Define plan to use the functionality and create an implementation timeline.
- ✓ Identify what's needed, if anything, for your system to use the functionality\*.
- ✓ Complete the <u>Interconnections Request Form</u>.
- ✓ Contact your USA Staffing Account Manager for a copy of the ISA/MOU.
- ✓ Update HR / Onboarding User resources outlining process changes.
- ✓ Test in the Stage environment.
- ✓ Launch in the Production environment.

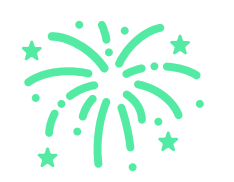

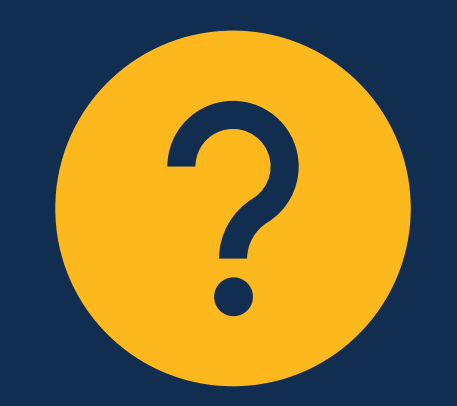

### Reach out to usastaffinginterconnections@opm.gov with your questions